## **Register for GMS Access - Applicants**

1. Go to <a href="https://grants.tdem.texas.gov">https://grants.tdem.texas.gov</a>, and click the "Register" button.

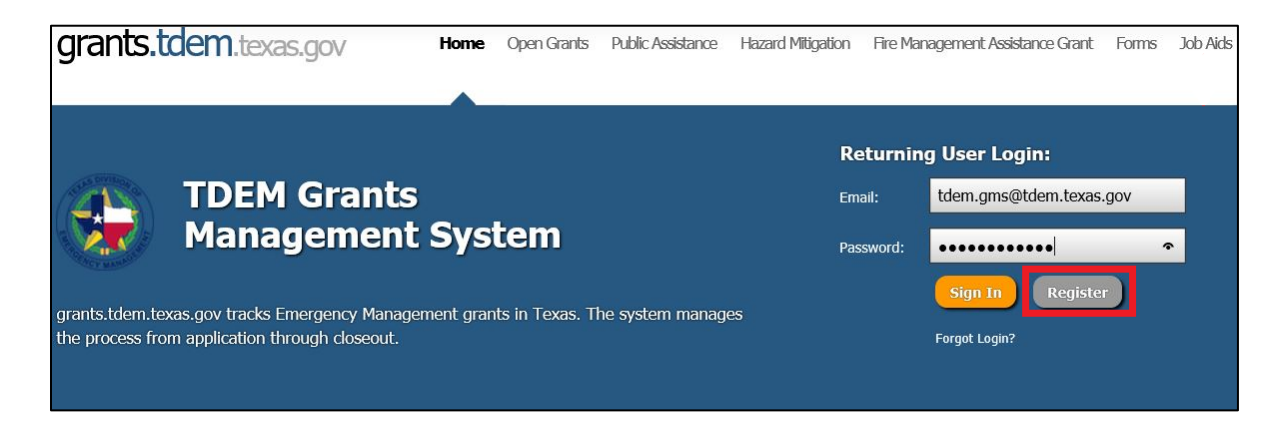

- 2. Complete the Registration form (required fields will be highlighted with a red box, but please complete as much information as possible):
  - *First Name:* Enter the user's first name.
  - *Middle Name:* Enter the user's middle name or initial.
  - Last Name: Enter the user's last name.
  - *Title:* Enter the user's current work title.
  - **Email**: Enter the user's <u>business/work</u> email address. This address will be the user's log in username, and log in information will be sent to this address. **Note**: *The same email address <u>cannot</u> be used for multiple contacts.*
  - **Phone Business**: Enter a phone number where the user can be reached.
  - **Request Type**: Select from the drop down menu if the user is a New User Requesting Access, or an Existing User Requesting Additional Access.
  - Please select your user type: Select "I am a representative for an Applicant Organization." (The other option is reserved for TDEM and FEMA employees.)
  - *Applicant Organization:* Select the applicant which the user represents from the drop down menu.
  - **Requested Permission Level**: Select one of the two options from the drop down menu, 1) Applicant Full Access, 2) Applicant Contributor, or 3) Applicant Read Only.
  - **Reason for Requested Access**: Enter comments as to why access is needed. Also, enter if the user is an Auditor – Applicant. If access is being requested for multiple Grant Programs, list them in this section.
  - **Grants Program**: Select the grant program for which the user is requesting access from the drop down menu. If you are requesting access to multiple

Grant Programs, list them in the Reason for Requested Access. A separate Access Request form is <u>not</u> required.

• **Grant Number:** Select the grant number listed under the Grants Program heading (*in bold letters*) for which the user is requesting access from the drop down menu.

**Note:** To select multiple Grant Numbers, hold down the Ctrl key on the keyboard and click the desired Grant Numbers.

- Position: Select the position being requested from the drop down menu. If you are selecting to be the Primary, Secondary Agent, Primary Finance Contact, or Certifying Official you will need to submit a Designation of Subrecipient Agent Form found at <a href="https://grants.tdem.texas.gov/site/Forms.cfm">https://grants.tdem.texas.gov/site/Forms.cfm</a>.
- **Assignment Description:** If the user will be restricted to select projects for HMGP, please list here.

| •                                                                      |                                                                                                    |
|------------------------------------------------------------------------|----------------------------------------------------------------------------------------------------|
| Name Prefix                                                            |                                                                                                    |
| First Name:                                                            |                                                                                                    |
| likkle Name:                                                           |                                                                                                    |
| ast Name:                                                              |                                                                                                    |
| iame Suffic                                                            |                                                                                                    |
| The:                                                                   |                                                                                                    |
| mail                                                                   | Use your business email                                                                                                    |
| hone - Business:                                                       |                                                                                                    |
| Direct Line                                                            |                                                                                                    |
| Contract of The                                                        | Is the number indicated above a direct line to this contact?                                                                                                    |
| hone - Fax                                                             |                                                                                                    |
| hone - Celt                                                            | Select New User Requesting Access                                                                                                    |
| equest Type:                                                           | New User Requesting Access                                                                                                    |
| Rooke collect your user tune:                                          | 0                                                                                                    |
|                                                                        | <ul> <li>I am expresenting reaso Division of Emergency Management of PEMA.</li> <li>I am a representative for an Applicant Organization.</li> <li>Select Organization</li> </ul>                                                                                                    |
| Applicant Organization:                                                | Select One                                                                                                    |
|                                                                        | If your specific Applicant Organization does not appear on the list, please select "Create New Applicant<br>Organization" and thit in the required helds.                                                                                                    |
| tequested Permission Level:                                            | Select One                                                                                                    |
| teason for Requested Access:                                           | Please specify Public                                                                                                    |
|                                                                        | Assistance Hazard                                                                                                    |
|                                                                        | rissistance, nazara                                                                                                    |
|                                                                        | Mitigation, or both (Note: If you need access to both PA &                                                                                                    |
| irants Program:                                                        | Mitigation, or both         (Note: If you need access to both PA &<br>HM then this is not necessary if noted in<br>Reason for Requested Access above)                                                                                                    |
| Iranis Program:                                                        | Mitigation, or both       (Note: If you need access to both PA & HM then this is not necessary if noted in Select One         Select One       Reason for Requested Access above)         For access to more than one grant program a separation access the more should be submitted.                                                                                                    |
| Irants Program:<br>Irant Number:                                       | Mitigation, or both       (Note: If you need access to both PA & HM then this is not necessary if noted in HM then this is not necessary if noted in Reason for Requested Access obvee)         For access to new than one gout program a security Access Request them should to summary and the second to react the second to react the second to r                                                                                                    |
| brants Program:<br>brant Number:<br>boattop:                           | Mitigation, or both       (Note: If you need access to both PA & HM then this is not necessary if noted in Reason for Requested Access above)         School One       Reason for Requested Access above)         For access to more flavor or great program a separation would be schemet.       Reason for Requested Access above)         For access to more flavor or great program a separation would be schemet.       Select Grants to be accessed         1709 - Servere fiberen, for addeed, and Flooding (Declaned Jan 29, 2007)       Select Grants to be accessed         1791 - Humanna hie (Declaned Jan 29, 2000)       Select Grants to be accessed         1991 - Humanna hie (Declaned Jan 29, 2000)       Select multiple Grant Numbers)         Stelect One       Select The Select Multiple Grant Numbers)                                                                                                    |
| Srants Program:<br>Srant Number<br>Soston:<br>as gyment Description:   | Midiation, or both<br>Mither this is not necessary if noted in<br>Reason for Requested Access above)<br>Transmission tores than one grant program sequently. Access flags and the summary<br>Parameter than one grant program sequently. Access flags and 28, 2007<br>Transmission by (Deciment Ags, 3, 2009)<br>Transmission (Deciment Ags, 3, 2009)<br>Transmission (Deciment Agg, 3, 2009)<br>Transmission (Deciment Agg, 3, 2009)<br>Transmission (Deciment Agg, 3, 2009)<br>Transmission (Deciment Agg, 3, 2009)<br>Transmission (Deciment Agg, 3, 2009)<br>Transmission (Deciment Agg, 3, 2009)<br>Transmission (Deciment Agg, 3, |
| Sraits Program:<br>Srait Number<br>Saliton:<br>as lynnerd Description: | Mitigation, or both       (Note: if you need access to both PA & thick the this is not necessary if noted in Reason for Requested Access above)         Note: if you need access to both PA & thick the this is not necessary if noted in Reason for Requested Access above)         Note: if you need access to both PA & thick the second for Requested Access above         To: Brane Biorns, fornables, and Plooding (beinded An 29, 2007)         To: Brane Biorns, fornables, and Plooding (beinded An 29, 2007)         Select Grants         1301 - Humana Ake (Bocared Aug 3, 2000)         1301 - Humana Ake (Bocared Aug 3, 2000)         Select Che                                                                                                    |
| Varits Program:<br>Irant Numbac<br>Sutton:<br>as lignment Description: | Minigation, or both<br>Mither this is not necessary if noted in<br>Reason for Requested Access obove)<br>To a constore that one good program a secarate. Access Requested Access a boxes<br>To a constore that one good program a secarate. Access Request that or boards to same the<br>PA<br>Type: Rever Bitman, for makes, and Picoding (Decimend An 29, 2007)<br>Type: Rever Bitman, for makes, and Picoding (Decimend An 29, 2007)<br>Type: Rever Bitman, for makes, and Picoding (Decimend An 29, 2007)<br>Type: Rever Bitman, for makes, and Picoding (Decimend An 29, 2007)<br>Type: Rever Bitman, for (Decimend Ang 3, 2008)<br>Bitman Acts (Decimend Ang 3, 2008)<br>Bitman Acts (Decimend Ang 3, 2008)<br>Bitman Acts (Decimend Ang 3, 2008)<br>Figure don't word first and access a Brejechs for the given organization, specify the uneat<br>which they worked for metidate its.                                                                                                    |

Click the "Register" button to submit the form.

3. The system administrators will set up the new user account, and a system generated email from <u>grants.tdem.texas.gov</u> will be sent out. The email will include your Username and temporary password. The system administrators will also send an email informing you that your account has been set up.